## Using Ngspice on Eniac on a Windows Machine

## **Downloads and Setup**

In order to use Ngspice on Eniac, you will need 3 pieces of software. A SSH terminal, a FTP client, and an X11 Display Server. You can use any software you like, but we will be using the following

Putty: http://www.chiark.greenend.org.uk/~sgtatham/putty/download.html

FileZilla Client: <u>https://filezilla-project.org/</u>

Xming X Server for Windows: <a href="https://sourceforge.net/projects/xming/">https://sourceforge.net/projects/xming/</a>

To connect Putty to enaic servers, use the following settings.

Hostname: enaic.seas.upenn.edu Port: 22 Connection type: SSH Login info when connected: your pennkey and password

To enable Xming for Putty

In the left hand window of the Putty client, go to Connection -> SSH -> X11

Enable X11 forwarding

X display location: localhost:0.0

Save the Putty settings you have for future use

To connect Filezilla to eniac servers, use the following settings

Hostname: eniac-l.seas.upenn.edu

Username: your pennkey

Password: your password

Port: 22

## Workflow

- 1. Use Electric on your local machine to create a SPICE Deck
- 2. Use Filezilla to move the SPICE Deck to the eniac servers. You may want to create a new homework folder for every assignment to hold your files
- Navigate to the location of your SPICE Deck using Putty. The linux commands are View current folder contents: Is Move to folder: cd "folder name" Move to previous folder: cd ..
- 4. Run ngspice on your SPICE Deck